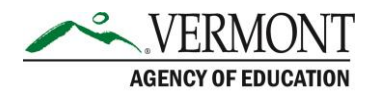

## **VTDE: Student Guide to Transfers**

## **Sections in this Guide**

Part 1: Requesting a School Transfer

## Part 1: Requesting a School Transfer

- 1. Navigate to the login page (https://dualenrollment.vermont.gov/vtde)
- 2. Enter the Username (i.e. Martha Stewart) and the Password you created during the account request process. Click **LOGIN.**
- 3. If changing your password is required, click the *Change Password* link in the upper right-hand corner.
- 4. Click the **STUDENT TRANSFER REQUEST** tab in the main navigation bar at the top of the screen.
- 5. Your current school will populate in the *Current School* field and will be not be editable.
- 6. Select the Transferred School from the dropdown menu choices.
- 7. Click SUBMIT REQUEST.
- 8. The pop-up window displays to indicate the transfer request has been submitted. Click **CLOSE.**
- 9. An e-mail will be sent to the secondary school coordinator at your current high school indicating the transfer request. An e-mail will be sent to the secondary school coordinator at the transferred school as well.
- 10. Upon acceptance of the transfer request, the new school will populate in your account.

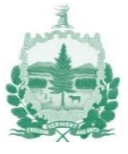